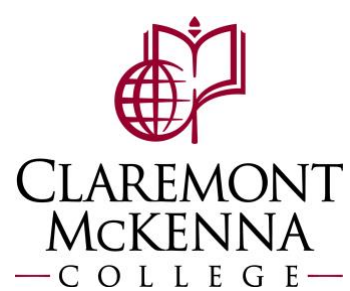

## Supervisor: How to View and Manage Your Team's Time & Absence

1. From the main screen of your homepage, click on the *Menu* button in the top left.

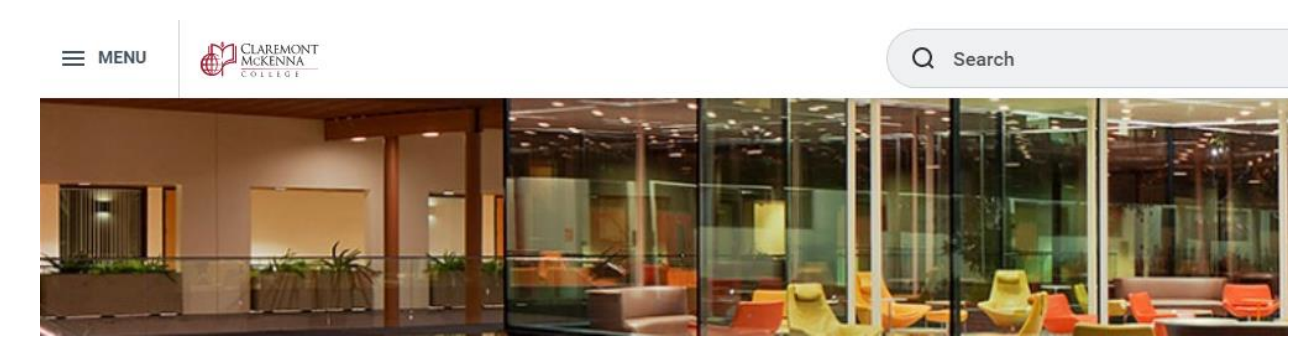

2. Click on *Time and Absence*.

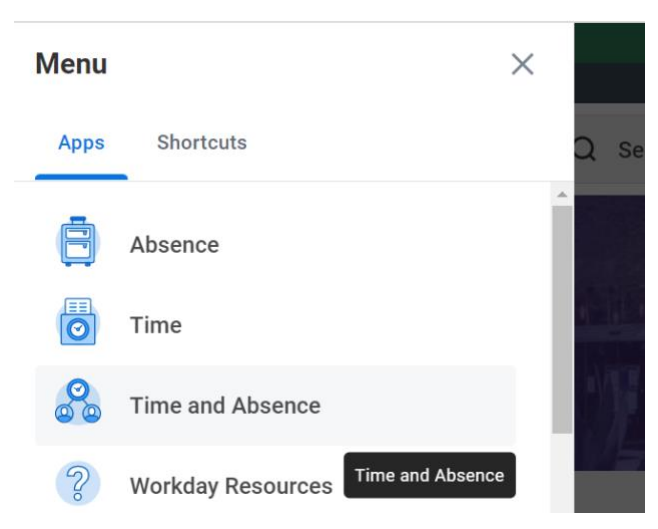

**3.** The *Time and Attendance* dashboard will load (see below) and you will be able to see a summary of employees on leave and returning within the week, upcoming time off, tasks you can complete for employee time/attendance, and reports.

| T - My Team's Upcoming Time Off |                                        | 0 | 🗗 Tasks                                                                                           |
|---------------------------------|----------------------------------------|---|---------------------------------------------------------------------------------------------------|
|                                 |                                        |   | Review Time and Approvals<br>Time Off & Leave Calendar<br>Enter Time for Worker<br>More (3)       |
|                                 | View More                              |   | Reports     TT - Workers with Time Submitted but not Approved                                     |
| Ay Team's Reported Time         | Workers Returning from Leave this Week | ۲ | TT - Workers with Time Entered but not Submitted<br>TT - Workers with No Time Entered<br>More (3) |
|                                 |                                        |   | Workers Currently on Leave                                                                        |

4. Under *Tasks*, you can access the following actions:

| Tasks                     |   |
|---------------------------|---|
| Review Time and Approvals | > |
| Time Off & Leave Calendar | > |
| Enter Time for Worker     | > |
| Enter Absence             |   |
| Correct Absence           | > |
| Place Worker on Leave     | > |

*Review Time and Approvals* takes you to the *Time and Scheduling Hub* (example below) where you can take an action on your team's team and attendance and view pending approvals. You can also view a snapshot of which employees are clocked in or not based on their schedule (<u>Note – Time Off Requests</u>: you can only approve time off requests from your inbox item.)

| Time Tracking                                                       | Absence                                                                                                    |                                              |
|---------------------------------------------------------------------|----------------------------------------------------------------------------------------------------|----------------------------------------------|
| Enter Time for Worker Time Clock History                            | Enter Absence Correct Absence<br>Place Worker on Leave                                                                                                    |                                              |
| eeds Review                                                         |                                                                                                    |                                              |
| Time Offs Pending Approval                                          |                                                                                                    |                                              |
| Natalie Bolanos<br>May 23 • Sick Time Off (CGU, CMC, HMC, KGI, PIT) |                                                                                                    |                                              |
|                                                                     |                                                                                                    |                                              |
| y Team Today                                                        |                                                                                                    |                                              |
| y Team Today Checked In O Workers                                   | Not Checked In<br>8 Workers                                                                                                    | Workers Missing a Meal or Break<br>0 Workers |
| y Team Today Checked In O Workers                                   | Not Checked In<br>8 Workers                                                                                                    | Workers Missing a Meal or Break<br>0 Workers |
| y Team Today<br>Checked In<br>0 Workers                             | Not Checked In<br>8 Workers<br>NOVER 30 MIN LATE<br>8:00 AM - 12:00 PM, 1:00 PM - 5:00 PM<br>OVER 30 MIN LATE                                                                                                    | Workers Missing a Meal or Break<br>0 Workers |
| y Team Today<br>Recked In<br>0 Workers                              | Not Checked In<br>8 Workers           0VFR 30 MIN LATE           8:00 AM - 12:00 PM, 1:00 PM - 5:00 PM           0VFR 30 MIN LATE           0VFR 30 MIN LATE           0VFR 30 MIN LATE           000 AM - 12:00 PM, 1:00 PM - 5:00 PM                                                                                                    | Workers Missing a Meal or Break<br>0 Workers |
| y Team Today<br>Recked In<br>0 Workers                              | Not Checked In<br>8 Workers           OVER 30 MIN LATE           B:00 AM - 12:00 PM, 1:00 PM - 5:00 PM           OVER 30 MIN LATE           D:00 FM - 12:00 PM, 1:00 PM - 5:00 PM           OVER 30 MIN LATE           D:00 FM - 12:00 PM, 1:00 PM - 5:00 PM           OVER 30 MIN LATE           D:00 FM - 12:00 PM, 1:00 PM - 5:00 PM                                                                                                    | Workers Missing a Meal or Break<br>0 Workers |
| <b>Dy Team Today</b><br>Checked In<br>0 Workers                     | OVER 30 MIN LATE           B:00 AM - 12:00 PM, 1:00 PM - 5:00 PM           OVER 30 MIN LATE           OVER 30 MIN LATE           OVER 30 MIN LATE           OVER 30 MIN LATE           OVER 30 MIN LATE           OVER 30 MIN LATE           OVER 30 MIN LATE           OVER 30 MIN LATE           OVER 30 MIN LATE           B:00 AM - 12:00 PM, 1:00 PM - 5:00 PM           OVER 30 MIN LATE           B:00 AM - 12:00 PM, 1:00 PM - 5:00 PM | Workers Missing a Meal or Break<br>0 Workers |

*Time Off & Leave Calendar* allow you to view your team's submitted and approved time off requests in a monthly calendar format.

## Time Off and Leave Calendar Today < > September 2022 ~ Sunday Monday Tuesday Thursday Friday Wednesday Sa Sep Labor Day 2022 O Alma Castanon (116967) v Nury Rodriguez (108061) Ŧ

Note: If you have any questions, please contact Payroll at Payroll@cmc.edu or call (909) 607-3356